# Démarche pass Zone Bleue

### Rendez-vous sur le site :

### https://stationnement.mairie-begles.fr/#/souscriptions/auth

#### Bègles

### **Gestion des abonnés**

Vous êtes résident ou professionnel ? Ce portail facilite vos démarches de demande de droit de stationnement permettant l'accès à des abonnements à tarifs préférentiels.

Pour vous connecter sur le portail, vous êtes invité à utiliser FranceConnect en cliquant sur le bouton "S'identifier avec FranceConnect" ci-dessous et choisir votre compte de connexion.

Pour bénéficier d'un droit, il vous sera demandé de fournir différents justificatifs tels que la carte grise de votre véhicule ou le justificatif de domicile : c'est la phase appelée "demande de droit". L'authentification avec FranceConnect peut permettre de réduire le nombre de documents justificatifs à transmettre.

FranceConnect est la solution proposée par l'État pour sécuriser et simplifier la connexion à vos services en ligne.

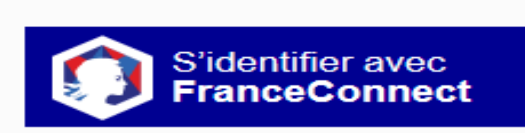

Qu'est-ce que FranceConnect ?

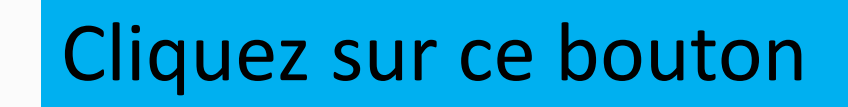

### Choisissez le compte que vous souhaitez utiliser

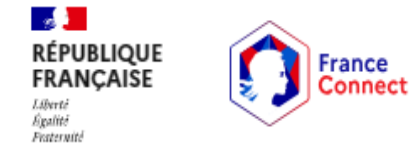

Connexion en cours sur Stationnement Ville de Bègles

#### Choisissez un compte pour vous connecter :

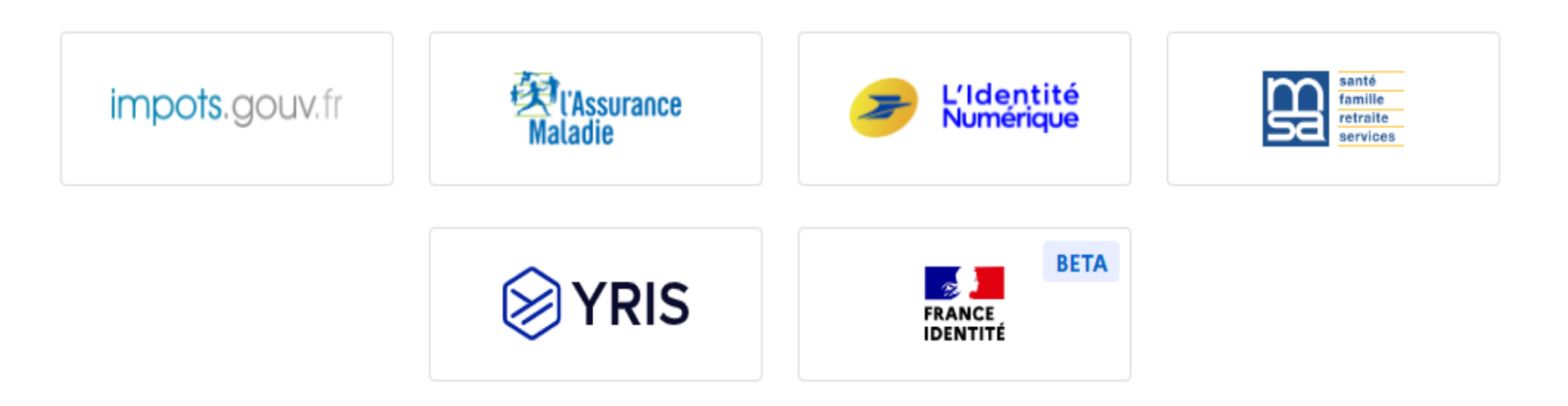

Sur Améli : entrez votre numéro de sécurité sociale et votre mot de passe

### Je me connecte avec mon compte ameli

1 23 45 67 891 234

Où trouver mon numéro de sécurité sociale ?

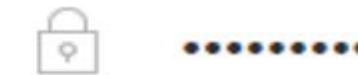

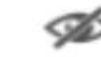

ME CONNECTER

# Sur les impôts : entrez votre numéro fiscal et votre mot de passe

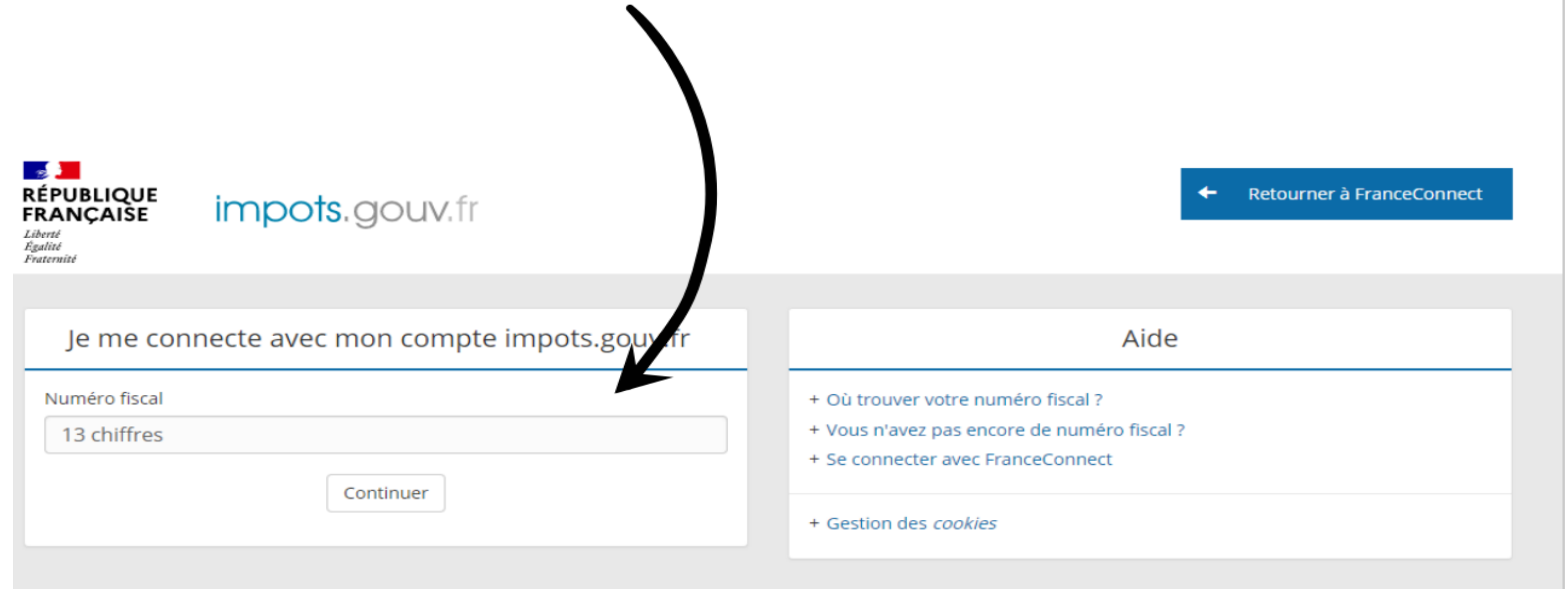

# Cliquez sur ce Bouton

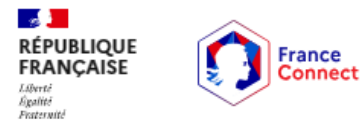

Vous allez vous connecter en tant que :

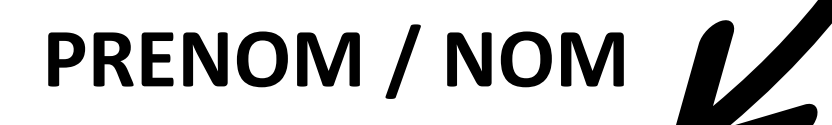

Continuer sur Stationnement Ville de Bègles

🗅 Ce n'est pas vous ? Retournez à la page d'accueil

Données transmises

+

# Cliquez Sur "Nouveau droit"

NOUVEAU DROIT

NOUVEL ABONNEMENT

CODE DE PARTAGE

#### Mes droits (0)

Pour commencer, vous devez faire une demande de droit.

#### Mes abonnements (0)

Mes droits disponibles (3)

Pour acheter un abonnement vous devez posséder un droit valide.

Bègles

### Selectionnez ensuite le PASS'ZONE BLEUE souhaité

**A L** U

|                                                                                                    |                                                                 |           |          | RETOUR |  |  |  |  |
|----------------------------------------------------------------------------------------------------|-----------------------------------------------------------------|-----------|----------|--------|--|--|--|--|
| Si aucun droit qui vous correspond ne s'affiche, il vous faut ajouter une adresse dans <u>votre profil</u> afin de déterminer votre zone de résidence.<br>Si votre zone de résidence ne correspond à aucun droit, cela signifie que vous n'êtes pas éligible à une demande de droit.<br>Pour plus d'informations veuillez contacter le service de stationnement de la ville. |                                                                 |           |          |        |  |  |  |  |
| ,                                                                                                    | Professionnel Désident sons véhicule Désident                   |           |          |        |  |  |  |  |
|                                                                                                    | Durée: 3 ans     Durée: 3 ans     Durée: 3 ans     Durée: 3 ans |           |          |        |  |  |  |  |
|                                                                                                    | SOUSCRIRE                                                       | SOUSCRIRE | SOUSCRII | RE     |  |  |  |  |

# PASS'RESIDENT Cliquez sur "RENSEIGNER MON ADRESSE"

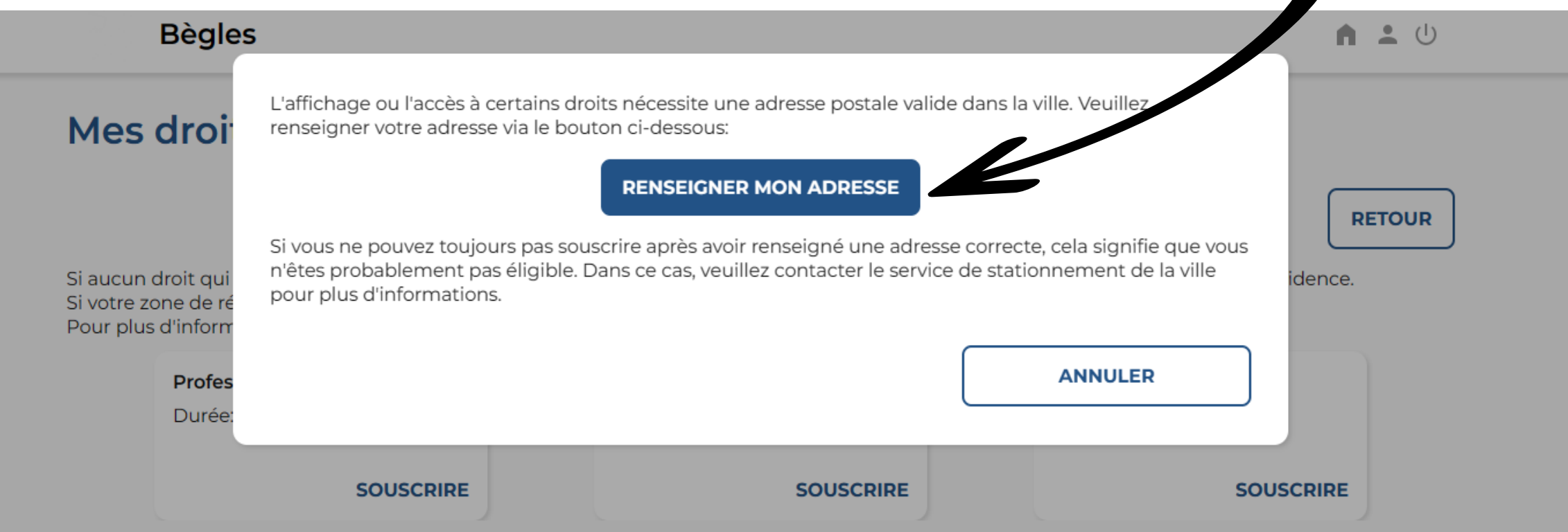

# Cliquez sur "Modifier mon profil" à gauche

| Bègles                  |         | n 💄 🕛              |
|-------------------------|---------|--------------------|
|                         |         |                    |
| Bienvenue               | PRENOM  | MODIFIER LE PROFIL |
|                         |         |                    |
| Vos informations du pro | ofil    |                    |
| Nom                     |         |                    |
| Prénom                  |         |                    |
| Email                   |         |                    |
| Téléphone               |         |                    |
| Adresse personnelle     |         |                    |
| Zone de résidence       |         |                    |
|                         |         |                    |
|                         |         |                    |
| Vos informations France | Connect |                    |
| Civilité                |         |                    |
| Nom                     |         |                    |
| Prénom                  |         |                    |
| Email                   |         |                    |
|                         |         |                    |
|                         |         |                    |
|                         |         |                    |

### Entrez les informations demandées et validez

| Вед             | les                     |              | n 🚢 🕛     |
|-----------------|-------------------------|--------------|-----------|
| Riopy           | Modifier mon profil     |              |           |
| Dienv           |                         |              |           |
|                 | Mes informations        |              |           |
| Vos info        | ri Nom                  | Prénom       |           |
| Prénom          |                         |              |           |
| Email           | Email                   | Téléphone    |           |
| Téléphone       |                         |              |           |
| Adresse perso   |                         |              |           |
| 2.0 he de hesid | Adresse personnelle     |              |           |
|                 | Rechercher une adresse  |              | ۹.        |
| Vos info        | n                       |              |           |
| Civilité        | Numéro*                 | Nom de voie* |           |
| Prénom          |                         |              |           |
| Email           | Complément              | Code postal* |           |
|                 |                         |              |           |
|                 |                         |              |           |
|                 | Ville*                  |              | RETOUR    |
|                 |                         |              |           |
|                 |                         |              |           |
|                 | Adresse professionnelle |              |           |
|                 |                         | ACTIVITA     |           |
|                 |                         |              |           |
|                 | Rechercher une adresse  |              | ٩         |
|                 | Numéro*                 | Nom de voie* |           |
|                 |                         |              |           |
|                 |                         |              |           |
|                 | Complément              | Code postal* |           |
|                 |                         |              |           |
|                 | Villa*                  |              |           |
|                 |                         |              |           |
|                 |                         |              |           |
|                 |                         |              | R VALIDER |
|                 |                         | ANNOLE       |           |

# PASS'RESIDENT

|                                                                                                    |                      | Bègles                                                                                                    | n 🙁 🕛                                                                |  |  |
|----------------------------------------------------------------------------------------------------|----------------------|----------------------------------------------------------------------------------------------------|----------------------------------------------------------------------|--|--|
| Demande de droit (1/2)                                                                                 | Résident             | PDL (Point Livraison Electrique)                                                                                          | PDL : point de livraison , numéro se                                 |  |  |
|                                                                                                    |                      | 00                                                                                                    | trouvant sur votre facture                                           |  |  |
| Détail du droit<br>Pass' stationnement résident valable 3 ans pour 2 véhicules maximum +20 pass' invit | tés par année civile | Véhicules                                                                                                    |                                                                      |  |  |
| Procédure d'application                                                                                |                      |                                                                                                    |                                                                      |  |  |
| Pass' résident valable 3 ans pour 2 immatriculations maximum                                           |                      | Vehicule 1                                                                                                    | +                                                                    |  |  |
| Durée de validité                                                                                      |                      | Plaque d'immatriculation                                                                                                  | Ajouter un véhicule                                                  |  |  |
| 3 ans 🗸                                                                                                |                      | PP-222-MM                                                                                                    |                                                                      |  |  |
| Date de début                                                                                          |                      |                                                                                                    |                                                                      |  |  |
| Zone de validité                                                                                       |                      |                                                                                                    |                                                                      |  |  |
| Zone bleue                                                                                             |                      | Facture EDF/CDF (point de livraison)* +<br>@ 7.png X                                                                      |                                                                      |  |  |
| Informations complémentaires                                                                           |                      | Pièce d'identité* +                                                                                                    |                                                                      |  |  |
| PDL (Point Livraison Electrique)                                                                       |                      | Carte grise i obligatoire et conforme à                                                                                   |                                                                      |  |  |
| 00                                                                                                    |                      | d'employeur si vehicule de société)*                                                                                      |                                                                      |  |  |
| Véhicules                                                                                              |                      | Carte grise 2 obligatoire et conforme à<br>l'adresse de la zone bleue (attestation<br>d'orgeneurs divibilit de carditétit |                                                                      |  |  |
|                                                                                                    |                      | <ul> <li>Ilpng X</li> </ul>                                                                                               |                                                                      |  |  |
| Vehicule 1                                                                                             | +                    | Pièces justificatives facultatives                                                                                        |                                                                      |  |  |
| Plaque d'immatriculation                                                                               | Ajouter un véhicule  | Pièce facultative +                                                                                                    |                                                                      |  |  |
| РР-222-ММ                                                                                              |                      | En cochant cette case, je reconnais avoir pris connaiss                                                                   | sance de la politique de traitement de données personnelles du site. |  |  |
|                                                                                                    |                      |                                                                                                    |                                                                      |  |  |

ANNULER

VALIDER ET CONTINUER

# Valider et continuer.

| Demande de droit (2/2)          | Résident MODIFIER LE PROFIL |
|---------------------------------|-----------------------------|
| Vos informations du profil      |                             |
| Nom                             |                             |
| Prénom                          |                             |
| Email                           |                             |
| Téléphone                       |                             |
| Adresse personnelle             |                             |
| Zone de résidence               |                             |
|                                 |                             |
| Vac informations France Connect |                             |
| vos informations FranceConnect  |                             |
| Nom                             |                             |
| Prénom                          |                             |
| Email                           |                             |
|                                 |                             |
|                                 |                             |
|                                 |                             |

### Attendre que le chargement s'effectue et votre PASS'RESIDENT est créé

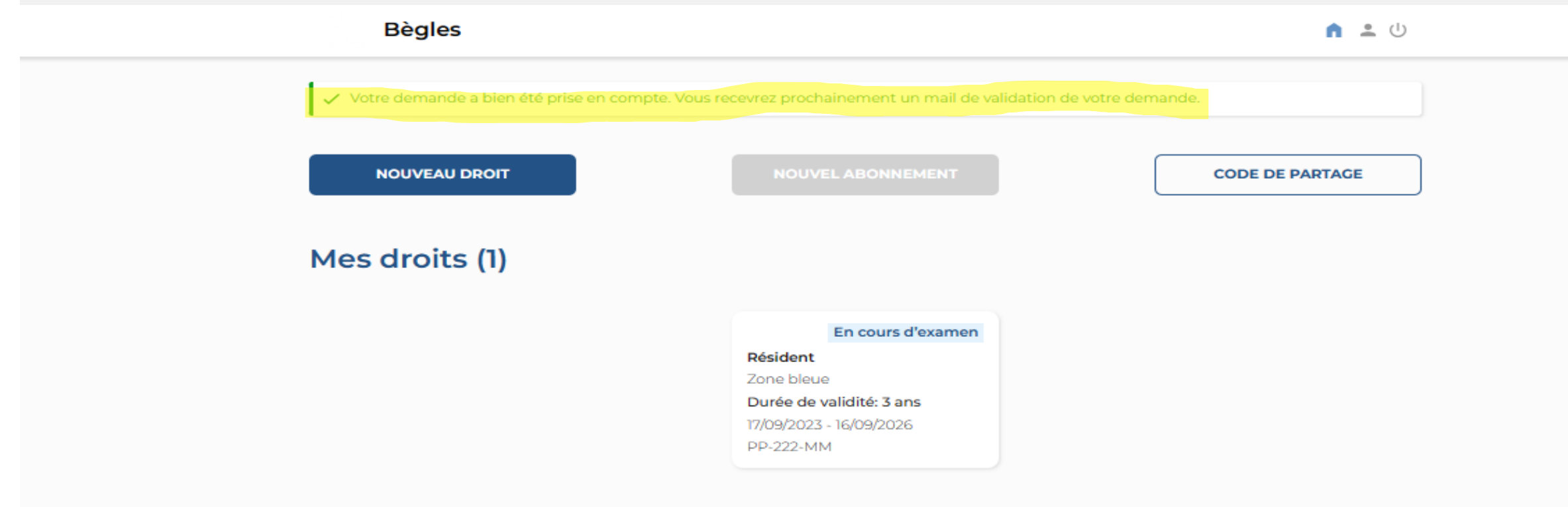

#### Mes abonnements (0)

# PIECES JUSTIFICATIVES A FOURNIR :

➢Pièce d'identité

- Justificatifs de domicile (EDF ou GAZ, adresse conforme à celle de la zone bleue).
- ≻Carte grise (Adresse conforme à celle de la zone bleue).
- ▶ PDL (point de livraison) se trouvant sur votre facture EDF ou GAZ.

### Le PASS'RESIDENT :

1 dossier par foyer. 2 Véhicules autorisés + accès à 20 jours glissants si besoin pour invités.

L'adresse sur la ou les carte(s) grise(s) doit être conforme à l'adresse de la zone bleue, Si le véhicule est un véhicule de fonction nous fournir l'attestation d'employeur. Si ce n'est pas le cas, vous devez faire votre changement d'adresse sur le site ANTS (CHANGEMENT GRATUIT).

Sans l'adresse conforme à celle de la zone bleue, le dossier sera rejeté.

### PASS'RESIDENT : activer le PASS'INVITE (20 jours glissants)

Sur votre espace personnel ZONE BLEUE, cliquer sur « NOUVEL ABONNEMENT » (vous aurez accès en fonction de vos droits à l'abonnement proposé).

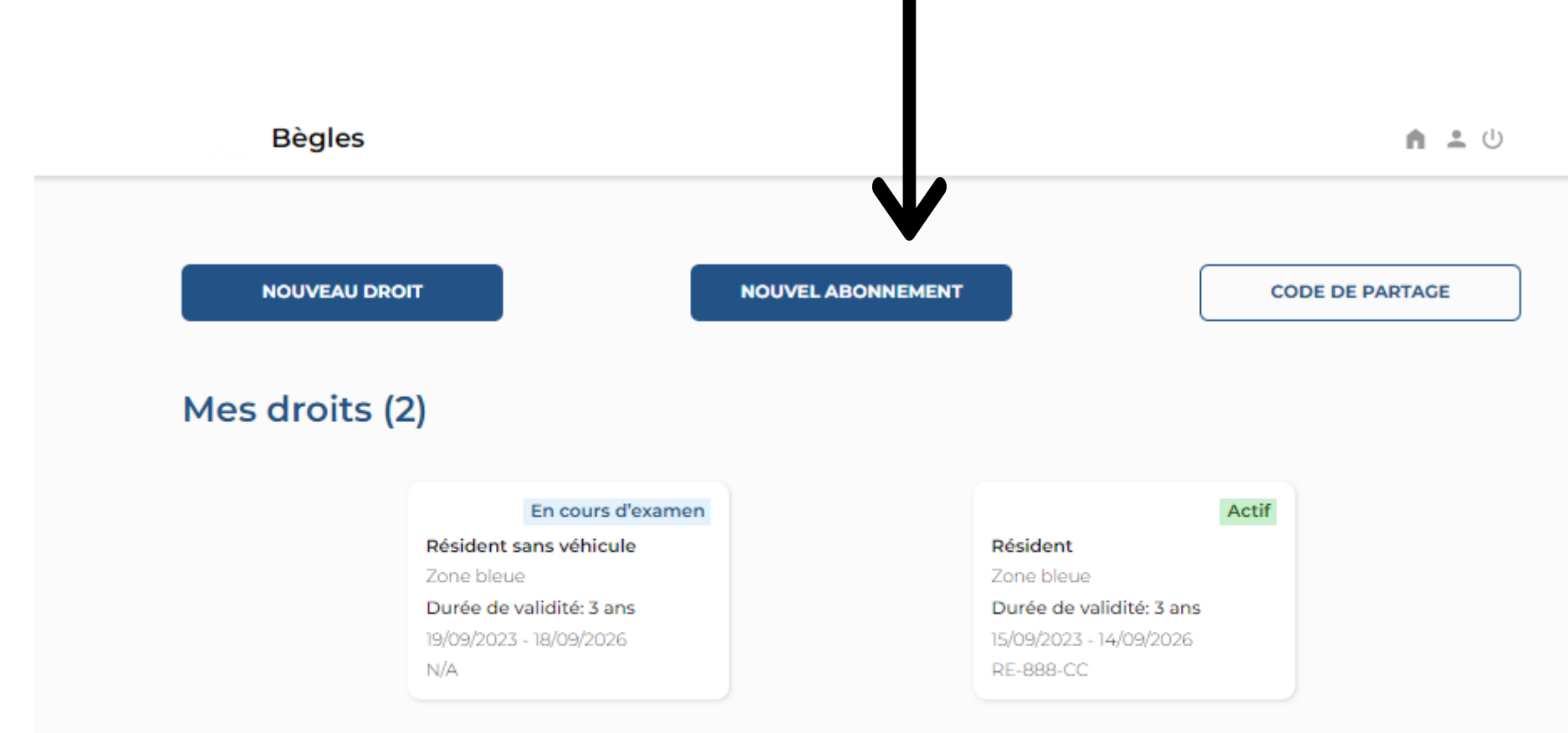

#### Mes abonnements (0)

Cliquez sur le PASS'INVITE afin de rajouter la ou les plaque(s) de vos invités. Exemple le 19/09/2023 à 11h l'invité peut rester jusqu'au lendemain 20/09/2023 11h Les abonnements (1) Ces abonnements sont proposés en fonction de vos droits. Sauf cas exceptionnel, le droit seul ne vous permet pas de stationner en règle RETOUR V Pass' invité Gratuit CHOISIR

Remplir les informations demandées. Si vous devez recevoir plusieurs véhicules, il vous faudra faire une demande par plaque. Recommencer le process après avoir « VALIDER ET CONTINUER » pour la première plaque.

Penser à bien cocher la case avant de VALIDER ET CONTINUER

|               | Bègles                                                                                                    |                                                                                                    | n ± U                                                 |            |
|---------------|----------------------------------------------------------------------------------------------------|----------------------------------------------------------------------------------------------------|-------------------------------------------------------|------------|
| ules, il vous | Demande d'abonnement                                                                                                    | (1/2)                                                                                                    | Pass' invité<br>GRATUIT                               |            |
| Recommencer   | Détail de l'abonnement<br>Vous recevez votre famille, vos amis, vos prestataires de serv                                                                   | /ce, le pass' invité s'adresse aux résidents Béglais habitant la Zone l                                                                    | Bleue il permet de bénéficier de 20 jours             |            |
| ONTINUER »    | de stationnement supplémentaires par an pour un ou plusi                                                                                                   | purs véhicules "invité(s)".                                                                                                    |                                                       |            |
|               | Procédure d'application<br>Le pass' invité est crédité et relié à votre compte abonné. Ils<br>jours non utilisés sont supprimés. Attention, le décompte du | sont valables uniquement pendant la durée de vos droits en cours<br>a pass' invité se fait sur une période de 24 h à compter de l'heure d' | : A la fin de votre période de droits les<br>arrivée. |            |
|               | Durée de validité Droit                                                                                                    | permettant cet abonnement                                                                                                    |                                                       |            |
|               | Nombre d'abonnements disponibles: 20                                                                                                    | :-888-CC - Résident - 15/09/2023 au 14/09/2026 ¥                                                                                           |                                                       |            |
|               | Date de début Heure de début                                                                                                    |                                                                                                    |                                                       |            |
|               | Date de fin Heure de fin                                                                                                    |                                                                                                    |                                                       |            |
|               | 20/09/2023                                                                                                    |                                                                                                    |                                                       |            |
|               | Zone bleue                                                                                                    |                                                                                                    |                                                       |            |
| VALIDER ET    | Informations complémentaires<br>Email de notification                                                                                                    |                                                                                                    |                                                       |            |
|               |                                                                                                    |                                                                                                    |                                                       |            |
| <b>、</b>      | Véhicules                                                                                                    | - <b>Q</b>                                                                                                    |                                                       |            |
|               |                                                                                                    | Vehicule 1                                                                                                    |                                                       | VALIDER ET |
|               |                                                                                                    | Plaque d'immatriculation                                                                                                    |                                                       | CONTINUER  |
|               | En cochant cette case, je reconnais aveir pris connaissar                                                                                                  | nce de la politique de traitement de données personnelles du site.                                                                         |                                                       |            |
|               |                                                                                                    | ANNULE                                                                                                    | R VALIDER ET CONTINUER                                | -          |
|               |                                                                                                    |                                                                                                    |                                                       |            |

### Votre PASS'invité a bien été créé

| · · · · · · · · · · · · · · · · · · · |                                                                                                    | ement un mail de validation de vot          | re demande.     |
|---------------------------------------|----------------------------------------------------------------------------------------------------|---------------------------------------------|-----------------|
| NOUVEAU DRO                           | NOUVEL A                                                                                                    | ABONNEMENT                                  | CODE DE PARTAGE |
| Mes droits (                          | 2)                                                                                                    |                                             |                 |
| Mes droits (                          | 2)<br>En cours d'examen                                                                                                |                                             | Actif           |
| Mes droits (                          | 2)<br>En cours d'examen<br>Résident sans véhicule                                                                      | Résident                                    | Actif           |
| Mes droits (                          | 2)<br>En cours d'examen<br>Résident sans véhicule<br>Zone bleue                                                        | <b>Résident</b><br>Zone bleue               | Actif           |
| Mes droits (                          | 2)<br>En cours d'examen<br>Résident sans véhicule<br>Zone bleue<br>Durée de validité: 3 ans<br>19/09/2023 - 18/09/2026 | Résident<br>Zone bleue<br>Durée de validité | Actif           |

#### Mes abonnements (2)

|                   | À venir    |                   | Actif      |
|-------------------|------------|-------------------|------------|
| <b>P</b>          |            | <u>_</u>          |            |
| Pass' inv         | vité       | Pass' inv         | ité        |
|                   |            |                   |            |
| Début: 20/09/2023 | 11:20      | Début: 19/09/2023 | 11:23      |
| Fin: 21/09/2023   | 11:20      | Fin: 20/09/2023   | 11:23      |
| RE-999-CC         | Zone bleue | RE-999-CC         | Zone bleue |
|                   |            |                   |            |
| Gratuit           | ANNULER    | Gratuit           |            |

### **PASS'RESIDENT SANS VEHICULE**

La démarche est identique à celle du PASS'RESIDENT. Il vous suffit de choisir l'abonnement souhaité dans « nouveau droit ».

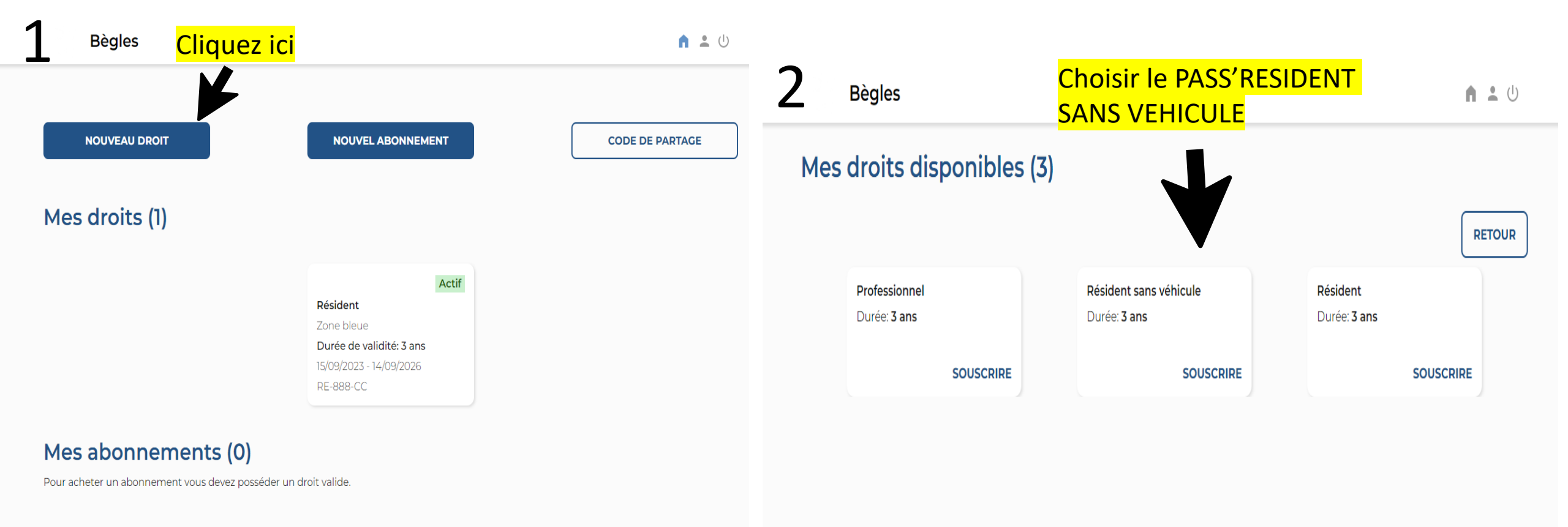

# **Remplir les informations demandées**

### **1** Pièces justificatives à

fournir :

- Pièce d'identité recto/verso
- Facture EDF ou GAZ
- PDL (numéro du point de livraison)

**2** Ne pas oublier de rentrer votre PDL (point de livraison) se trouvant sur votre facture EDF ou GAZ

L'adresse sur la facture doit être conforme à celle de la zone bleue sinon le dossier ne pourra être accepté.

|                  | Bègles                                                                                         |                                                                                                    | n ± U                                                                                  |   |                   |             |
|------------------|------------------------------------------------------------------------------------------------|----------------------------------------------------------------------------------------------------|----------------------------------------------------------------------------------------|---|-------------------|-------------|
|                  |                                                                                                |                                                                                                    | Décident cons véhiculo                                                                 |   |                   |             |
| De               | emande de droit (1                                                                             | [1/2]                                                                                                    | Resident sans vehicule                                                                 |   |                   |             |
| Dét              | tail du droit                                                                                  |                                                                                                    |                                                                                        |   |                   |             |
| Vous i<br>de sta | recevez votre famille, vos amis, vos presta<br>ationnement supplémentaires par an pou          | ataires de service, le pass'invité s'adresse aux résidents Béglais habit:<br>ur un ou plusieurs véhicules "invité(s)".                          | ant la Zone Bleue il permet de bénéficier de 20 jours                                  |   |                   |             |
| Pro              | océdure d'application                                                                          |                                                                                                    |                                                                                        |   |                   |             |
| Le par<br>jours  | ass' invité est crédité et relié à votre compt<br>: non utilisés sont supprimés. Attention, le | ite abonné. Ils sont valables uniquement pendant la durée de vos dri<br>e décompte du pass' invité invité se fait sur une période de 24 h à cor | oits en cours : A la fin de votre période de droits les<br>mpter de l'heure d'arrivée. |   |                   |             |
|                  |                                                                                                |                                                                                                    |                                                                                        |   |                   |             |
| 3 s              | ans 🗸                                                                                          | •                                                                                                    |                                                                                        |   |                   |             |
| Date             | de début                                                                                       |                                                                                                    |                                                                                        |   |                   |             |
| 19/              | /09/2023                                                                                       |                                                                                                    |                                                                                        |   |                   |             |
| Zone             | e de validité                                                                                  |                                                                                                    |                                                                                        |   |                   |             |
|                  |                                                                                                |                                                                                                    |                                                                                        |   |                   |             |
| Info             | ormations complément                                                                           | taires                                                                                                    |                                                                                        |   |                   |             |
|                  | (Panis av ny ankri kinstandav)                                                                 |                                                                                                    |                                                                                        |   |                   |             |
|                  |                                                                                                |                                                                                                    |                                                                                        |   |                   |             |
| Pie              | èces justificatives obliga                                                                     | atoires                                                                                                    |                                                                                        |   |                   |             |
| Factu            | ure EDF/GDF (point de livraison)*                                                              | +                                                                                                    |                                                                                        |   |                   |             |
| Piè              | èces justificatives faculta                                                                    | atives                                                                                                    |                                                                                        | Л |                   | • • • • • • |
| Pièce            | e d'identité                                                                                   | +                                                                                                    |                                                                                        |   | Cliquez sur « vai | ider ei     |
| Er               | in cochant cette case, je reconnais avoir pr                                                   | aris connaissance de la politique de traitement de données personne                                                                             | elles du site.                                                                         | K | Continuer»        |             |
| 1                |                                                                                                |                                                                                                    | ANNULER VALIDER ET CONTINUER                                                           |   |                   |             |
|                  |                                                                                                |                                                                                                    |                                                                                        |   |                   |             |

3 Pensez à bien cocher cette case

| Demonstrate de dest               |                                  |                        |                     |     |
|-----------------------------------|----------------------------------|------------------------|---------------------|-----|
| Demande de droi                   | t (2/2)                          | Resident sans vehicule | MODIFIER LE PROFIL  |     |
|                                   |                                  |                        |                     |     |
| Vos informations du pro           | ofil                             |                        |                     |     |
| Nom                               |                                  |                        |                     |     |
| Prénom                            |                                  |                        |                     |     |
| Email                             |                                  |                        |                     |     |
| Téléphone                         |                                  |                        |                     |     |
| Adresse personnelle               |                                  |                        |                     |     |
| Zone de résidence                 |                                  |                        |                     |     |
|                                   |                                  |                        |                     |     |
|                                   |                                  |                        |                     |     |
| Vos informations Franc            | eConnect                         |                        |                     |     |
| Civilité                          |                                  |                        |                     |     |
| Nom                               |                                  |                        |                     |     |
| Prénom                            |                                  |                        |                     |     |
| Email                             |                                  |                        |                     |     |
|                                   |                                  |                        |                     |     |
|                                   |                                  |                        |                     |     |
| Vos informations profes           | sionnelles                       |                        |                     |     |
|                                   | ssionnenes                       |                        |                     |     |
| Raison sociale                    | -                                |                        |                     |     |
| Adverse prefessionnelle           | 10 chomin bol air (77170) bàglar |                        |                     |     |
| Zone de récidence exeferciencelle | To chemin ber air (55150) begies |                        |                     |     |
| zone de residence professionelle  | Zone biede                       |                        |                     | _Va |
|                                   |                                  |                        |                     |     |
|                                   |                                  |                        |                     |     |
|                                   |                                  |                        |                     | -   |
|                                   |                                  |                        |                     |     |
|                                   |                                  | ANNULER                | ALIDER ET CONTINUER |     |
|                                   |                                  |                        |                     |     |

# Votre demande de PASS'RESIDENT SANS VEHICULE a bien été pris en compte et est attente de validation par nos services.

| NOUVEL A          | BONNEMENT                                                   | CODE DE P/                                                                               | ARTAGE                                                                                             |
|-------------------|-------------------------------------------------------------|------------------------------------------------------------------------------------------|----------------------------------------------------------------------------------------------------|
|                   |                                                             |                                                                                          |                                                                                                    |
| En cours d'examen |                                                             | Actif                                                                                    |                                                                                                    |
| sans véhicule     | Résident                                                    |                                                                                          |                                                                                                    |
| ue                | Zone bleue                                                  |                                                                                          |                                                                                                    |
| validité: 3 ans   | Durée de validi                                             | té: 3 ans                                                                                |                                                                                                    |
| a salaabaaa       |                                                             |                                                                                          |                                                                                                    |
|                   | En cours d'examen<br>sans véhicule<br>ue<br>validité: 3 ans | En cours d'examen<br>sans véhicule<br>ue Zone bleue<br>e validité: 3 ans Durée de validi | En cours d'examen Actif<br>Esans véhicule Zone bleue<br>e validité: 3 ans Durée de validité: 3 ans |

#### Mes abonnements (0)

## **PASS'PROFESSIONNEL**

## Pièces Justificatives :

Facture EDF/GDF
 Pièce d'identité RECTO/VERSO
 KBIS à jour
 Carte grise

Le PASS'PROFESSIONNEL vous permet de bénéficier d'un PASS de stationnement zone bleue. Vous pouvez pré enregistrer jusqu'à 10 plaques d'immatriculation et en activer 3 simultanément. Vous pouvez, à partir de votre espace personnel, modifier celles-ci quand vous le souhaitez.

Pour toutes personnes venant de l'exterieur (medecin, infirmier...etc) un caducée à jour est autorisé.

|                                                                       | PASS'PROFE        | SSIONNEL 1      | enseignez vos informations            |
|-----------------------------------------------------------------------|-------------------|-----------------|---------------------------------------|
| 2 <mark>Cliquer sur « Nouveau droit »</mark><br>Bègles                |                   | prof<br>bleu    | essionnelle, éligible à la zone<br>e. |
|                                                                       | NOUVEL ABONNEMENT | CODE DE PARTAGE |                                       |
| Mes droits (0)                                                        |                   |                 |                                       |
| Pour commencer, vous devez faire une demande d                        | e droit.          |                 |                                       |
| Mes abonnements (0)<br>Pour acheter un abonnement vous devez posséder | un droit valide.  |                 |                                       |

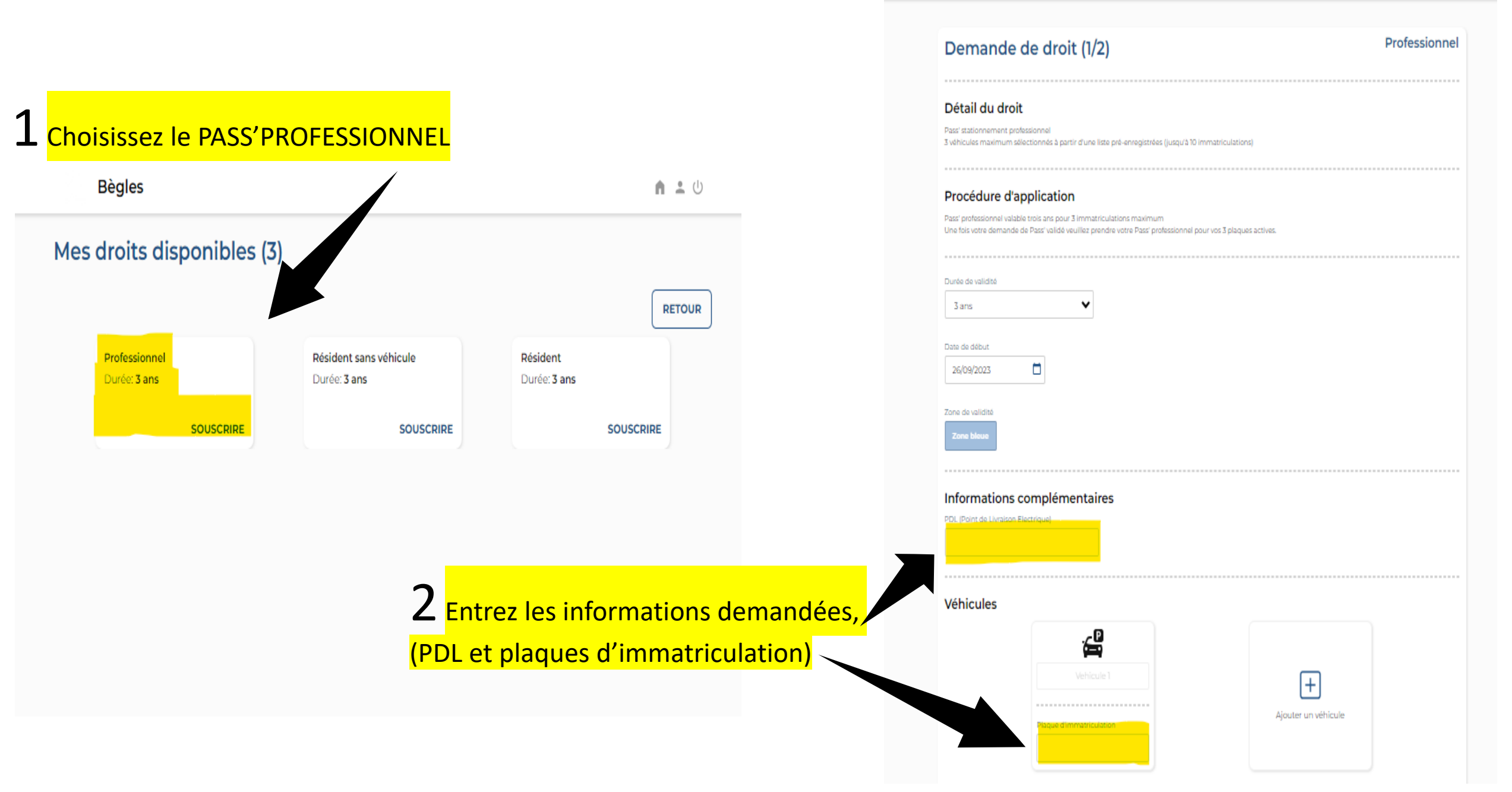

### 1 Téléchargez les pieces justificatives

2 Cochez la case afin de pouvoir continuer

#### Pièces justificatives obligatoires + Facture EDF/GDF (point de livraison)\* + Pièce d'identité Kbis de l'entreprise + +Carte grise premier véhicule **Pièces justificatives facultatives** + Carte grise deuxième véhicule + Carte grise troisième véhicule +Carte grise quatrième véhicule $\left(+\right)$ Carte grise cinquième véhicule + Carte grise sixième véhicule Carte grise septième véhicule (+) $\left(+\right)$ Carte grise huitième véhicule 3 Valider et + Carte grise neuvième véhicule continuer Carte grise dixième véhicule $\left(+\right)$ 🗌 En cochant cette case, je reconnais avoir pris connaissance de la politique de traitement de données personnelles du site VALIDER ET CONTINUE ANNULER

### 1 Vérifiez que vos informations saisies soient

correctes

| Demande de droit (2/2)         | Professionnel |  |
|--------------------------------|---------------|--|
| Vos informations du profil     |               |  |
| Nom                            |               |  |
| Prénom                         |               |  |
| Email                          |               |  |
| Téléphone                      |               |  |
| Adresse personnelle            |               |  |
| Zone de résidence              |               |  |
|                                |               |  |
| Vos informations FranceConnect |               |  |
| Civilité                       |               |  |

| Nom    |  |  |  |
|--------|--|--|--|
| Prénom |  |  |  |
| Email  |  |  |  |
|        |  |  |  |

#### Vos informations professionnelles

Raison sociale

Activité

Adresse professionnelle

Zone de résidence professionelle

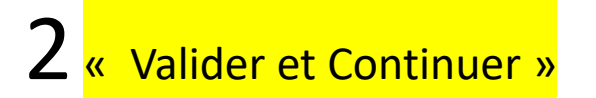

ANNULER

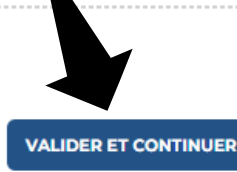

### Votre droit est en cours, il sera étudié et traité par nos services.

| Votre demande a bien été prise en c | ompte. Vous recevrez prochainement un mail de validation de v                                           | otre demande.   |
|-------------------------------------|----------------------------------------------------------------------------------------------------|-----------------|
| NOUVEAU DROIT                       | NOUVEL ABONNEMENT                                                                                       | CODE DE PARTAGE |
|                                     |                                                                                                    |                 |
| os droits (1)                       |                                                                                                    |                 |
| es droits (1)                       |                                                                                                    |                 |
| es droits (1)                       | En cours d'examen                                                                                       |                 |
| es droits (1)                       | En cours d'examen<br>Professionnel                                                                      |                 |
| es droits (1)                       | En cours d'examen<br>Professionnel<br>Zone bleue                                                        |                 |
| es droits (1)                       | En cours d'examen<br>Professionnel<br>Zone bleue<br>Durée de validité: 3 ans                            |                 |
| es droits (1)                       | En cours d'examen<br>Professionnel<br>Zone bleue<br>Durée de validité: 3 ans<br>26/09/2023 - 25/09/2026 |                 |

#### Mes abonnements (0)

Ayant droit à 10 véhicules enregistrés dont 3 simultanément, vous pouvez modifier suivant vos besoins.

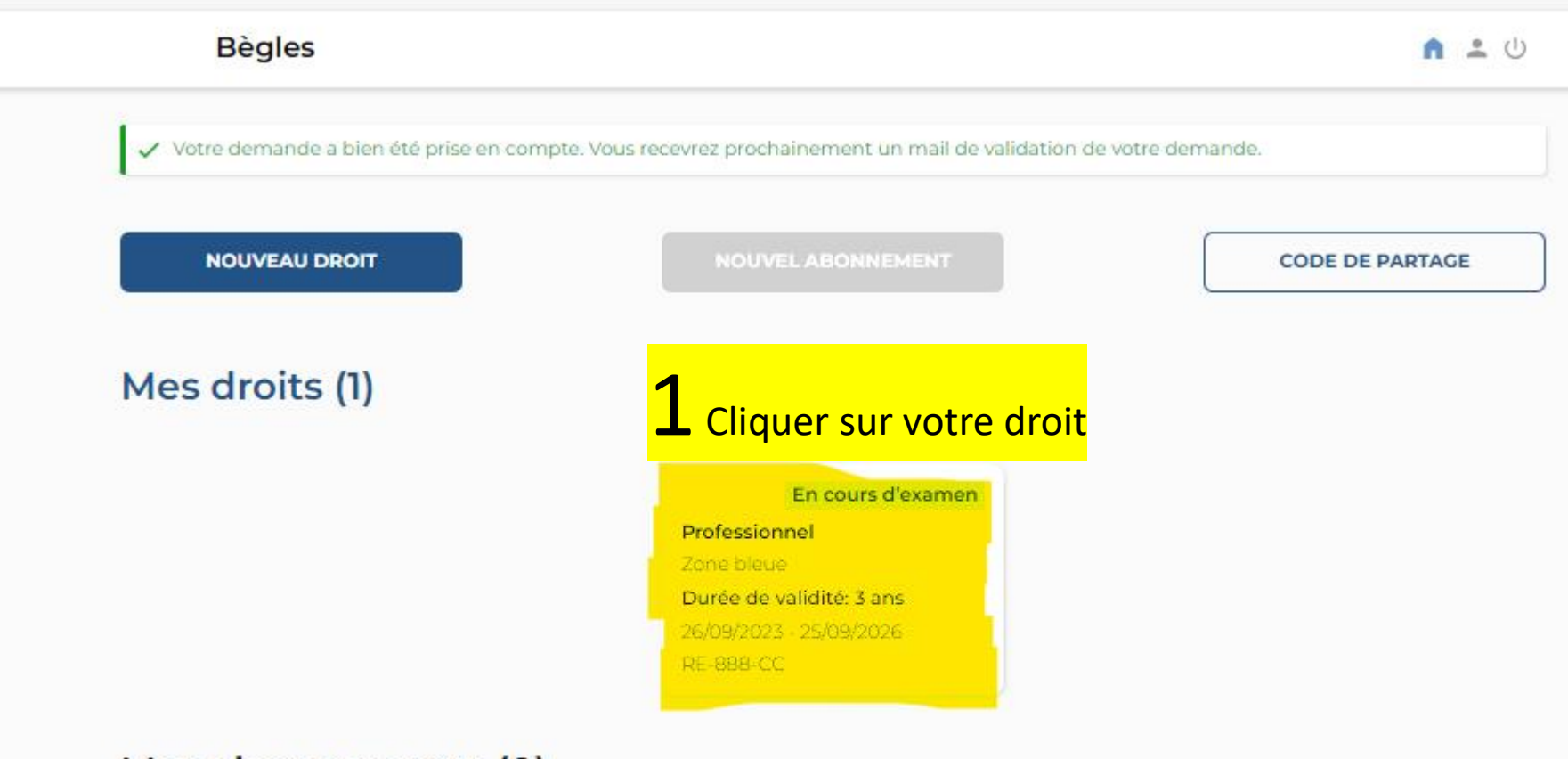

#### Mes abonnements (0)

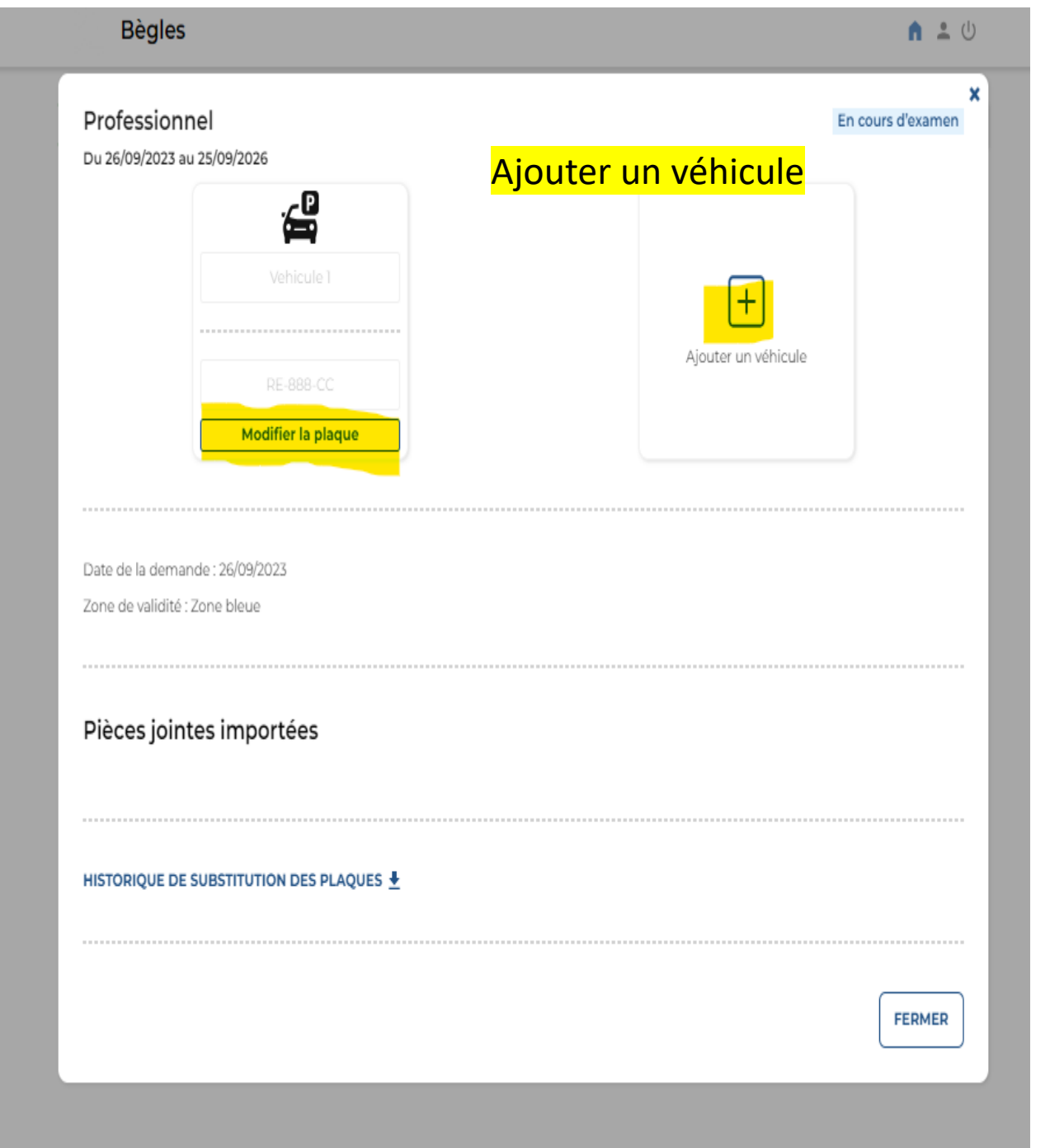

|                                                                                                    | Votre plaque est b                                                                                                    | <mark>ien ajoutée</mark>                  |
|----------------------------------------------------------------------------------------------------|----------------------------------------------------------------------------------------------------|-------------------------------------------|
| Du 26/09/2023 au 25/09/2026                                                                                                    |                                                                                                    |                                           |
|                                                                                                    |                                                                                                    |                                           |
|                                                                                                    | Vehicule 2                                                                                                    | Ŧ                                         |
|                                                                                                    |                                                                                                    | Aiouter up véhiculo                       |
|                                                                                                    |                                                                                                    | Ajouter un venicule                       |
| Modifier la plaque                                                                                                    | Modifier la plaque                                                                                                    |                                           |
| Date de la demande : 26/09/2023<br>Zone de validité : Zone bleue                                                                                                    |                                                                                                    |                                           |
| Date de la demande : 26/09/2023<br>Zone de validité : Zone bleue<br><b>JE SOUHAITE PARTAGER MC</b><br>Le partage d'un droit permet à un au<br>faire des modifications ou de prendr<br>Ne le faites donc que si vous avez p                            | ON DROIT 🚉<br>utre usager (époux/épouse, colocataire, professionnels de la mê<br>e des abonnements comme vous.<br>oleine confiance envers ces personnes.                                                       | me entreprise) d'accéder à ce dernier, d' |
| Date de la demande : 26/09/2023<br>Zone de validité : Zone bleue<br><b>JE SOUHAITE PARTAGER MC</b><br>Le partage d'un droit permet à un au<br>faire des modifications ou de prendr<br>Ne le faites donc que si vous avez p                            | DN DROIT 🚉<br>utre usager (époux/épouse, colocataire, professionnels de la mê<br>e des abonnements comme vous.<br>Dleine confiance envers ces personnes.                                                       | me entreprise) d'accéder à ce dernier, d' |
| Date de la demande : 26/09/2023<br>Zone de validité : Zone bleue<br><b>JE SOUHAITE PARTAGER MC</b><br>Le partage d'un droit permet à un au<br>faire des modifications ou de prendr<br>Ne le faites donc que si vous avez p<br>Pièces jointes importée | DN DROIT 🚉<br>utre usager (époux/épouse, colocataire, professionnels de la mêt<br>e des abonnements comme vous.<br>Deleine confiance envers ces personnes.                                                     | me entreprise) d'accéder à ce dernier, d' |
| Date de la demande : 26/09/2023<br>Zone de validité : Zone bleue<br><b>JE SOUHAITE PARTAGER MC</b><br>Le partage d'un droit permet à un au<br>faire des modifications ou de prendr<br>Ne le faites donc que si vous avez p<br>Pièces jointes importée | DN DROIT X<br>Utre usager (époux/épouse, colocataire, professionnels de la mé<br>e des abonnements comme vous.<br>Deleine confiance envers ces personnes.<br>25                                                | me entreprise) d'accéder à ce dernier, d' |
| Date de la demande : 26/09/2023<br>Zone de validité : Zone bleue                                                                                                    | DN DROIT<br>Utre usager (époux/épouse, colocataire, professionnels de la mé<br>e des abonnements comme vous.<br>Dieine confiance envers ces personnes.<br>25<br>25<br>HISTORIQUE DE SUBSTITUTION DES PLAQUES ± | me entreprise) d'accéder à ce dernier, d' |

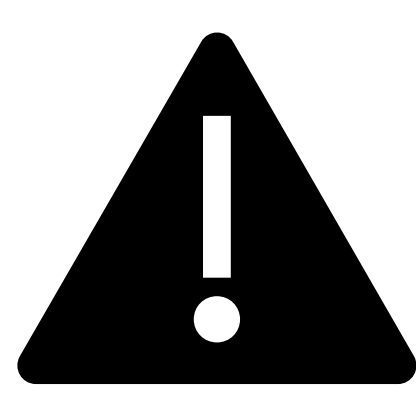

Une fois le message de validation de votre dossier reçu, pensez à revenir sur votre espace afin de valider votre abonnement et plaques d'immatriculations. 3 Plaques simultannément que vous pouvez changer à tous moments.

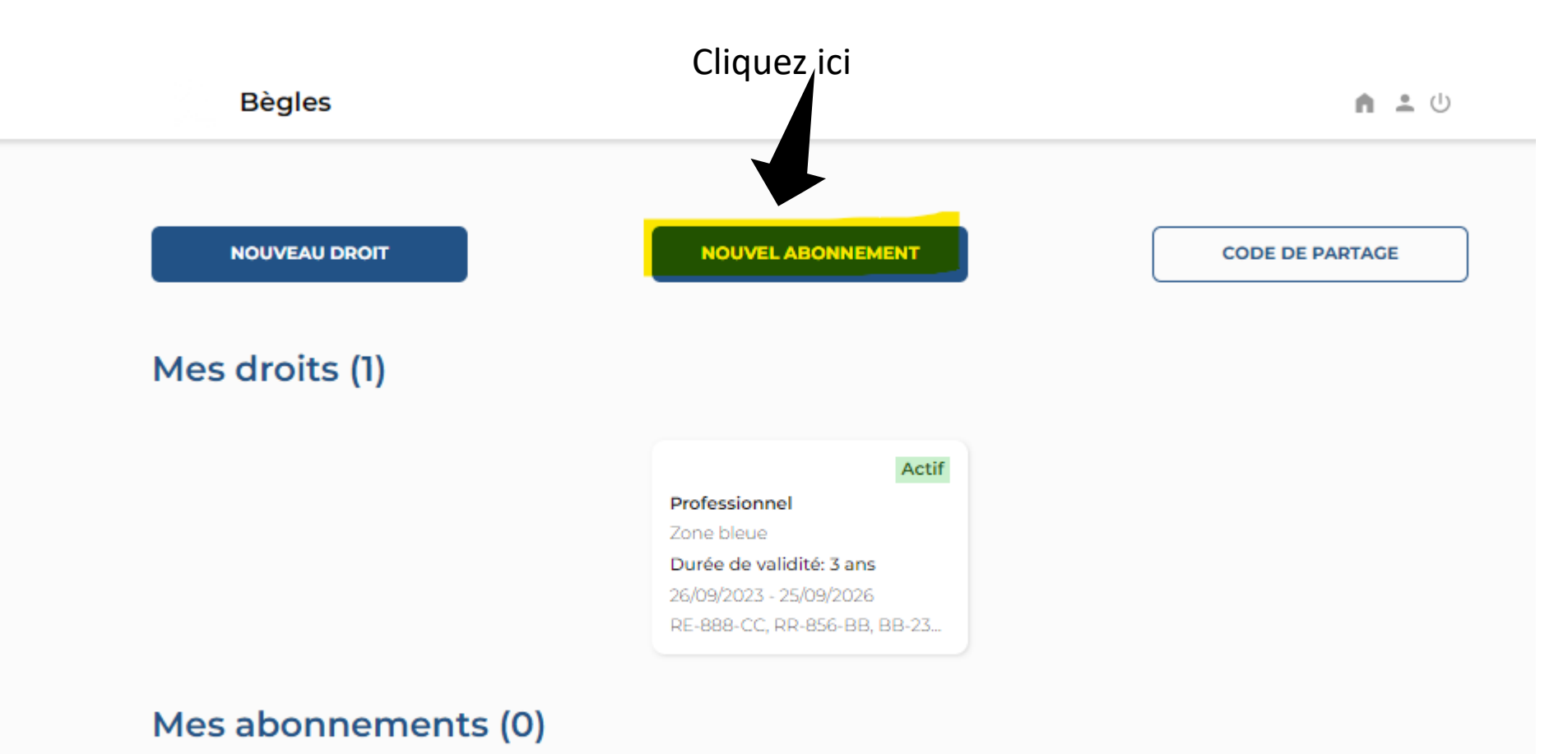

### Bègles **h** 🕹 🔱 Cliquez sur votre abonnement Les abonnements (1) Ces abonnements sont proposés en fonction de vos droits. Sauf cas exceptionnel, e droit seul ne vous permet pas de stationner en règle RETOUR Pass' stationnement professionnel Gratuit CHOISIR

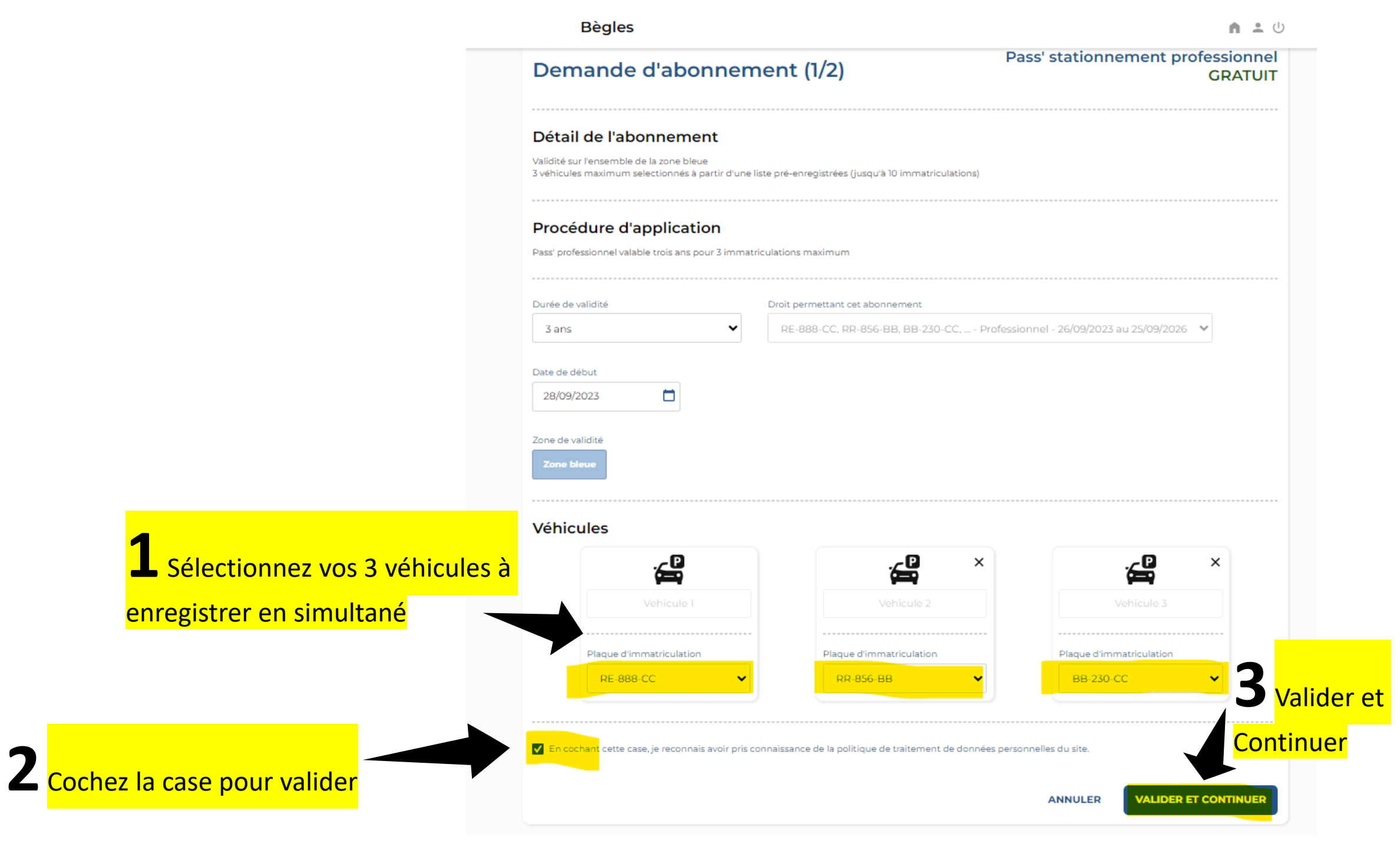

Bègles

Votre abonnement est activé et vos 3 plaques sont bien enregistrées. Vous pouvez les changer suivant vos besoins directement depuis votre espace en allant sur votre abonnement.

| NOUVEAU DROIT                                                                                                    | NOUVEL ABONNEMENT           | CODE DE PARTA |
|----------------------------------------------------------------------------------------------------|-----------------------------|---------------|
| Mes droits (1)                                                                                                    |                             |               |
|                                                                                                    | Actif                       |               |
|                                                                                                    | Zone bleue                  |               |
|                                                                                                    | Durée de validité: 3 ans    |               |
|                                                                                                    | 26/09/2023 - 25/09/2026     |               |
|                                                                                                    | RE-888-CC, RR-856-BB, BB-23 |               |
| Mes abonnemen                                                                                                    | ts (1)                      |               |
| Mes abonnemen<br>Actif                                                                                                    | <mark>ts (1)</mark>         |               |
| Mes abonnemen<br>Actif                                                                                                    | ts (1)                      |               |
| Mes abonnemen<br>Actif<br>EC<br>Pass' stationnement<br>professionnel                                                                                                    | ts (1)                      |               |
| Mes abonnemen<br>Actif<br>ECC<br>Pass' stationnement<br>professionnel<br>Début: 28/09/2023 13:31<br>Ein: 27/09/2026 23:59<br>RE-888-CC, RR-856-BB, Zone<br>BB-230-CC bleue | ts (1)                      |               |
| Mes abonnemen<br>Actif<br>EC<br>Pass' stationnement<br>professionnel<br>Début: 28/09/2023 13:31<br>Ein: 27/09/2026 23:59<br>RE-888-CC, RR-856-BB, Zone<br>BB-230-CC        | ts (1)                      |               |

#### Pour modifier vos plaques suivant celles dont vous avez besoin, cliquez sur votre abonnement (**1**) et choisissez les 3 plaques à enregistrer

| Votre demande a bien été prise en compte. Vous recevrez prochainement un mail de validation de votre demande.          NOUVEAU DROIT       NOUVEL ABONNEMENT       CODE DE         Mes droits (1)       Interference       Interference       Interfe                                                                                                    |                                                                                                    |                                                               |               |
|----------------------------------------------------------------------------------------------------|----------------------------------------------------------------------------------------------------|---------------------------------------------------------------|---------------|
| NOUVEAU DROIT     NOUVEL ABONNEMENT     CODE DE                                                                                                    | <ul> <li>Votre demande a bien été prise en co</li> </ul>                                                                                           | ompte. Vous recevrez prochainement un mail de validation de v | otre demande. |
| Mes droits (1)     Image: Constraint of the state of the state of the s | NOUVEAU DROIT                                                                                                    | NOUVEL ABONNEMENT                                             | CODE DE PAR   |
| Actif   Pofessionnel   Carbie laue   Durée de validité: 3 ans   26/9/2023 · 25/90/2026   Re-888-CC, RR-856-BB, BB-23   Antif Contraction Contraction Contract                                                                                        | Mes droits (1)                                                                                                    |                                                               |               |
| Professionnel<br>Zone bleue<br>Durée de validité: 3 ans<br>26/09/2023 - 25/09/2026<br>RE-888-CC, RR-856-BB, BB-23<br>Mes abonnements (1)<br>Actif<br>Pass' stationnement<br>professionnel<br>Debu:: 28/09/2023 I3:31<br>En: 27/09/2026 23:59<br>RE 888 CC, RR 856 BB, Zone<br>bleue                                                                                                    |                                                                                                    | Actif                                                         |               |
| Zone bleue<br>Durée de validité: 3 ans<br>26/09/2023 - 25/09/2026<br>RE-888-CC, RR-856-BB, BB-23<br>Mes abonnements (1)<br>Mes abonnement<br>professionnel<br>Débu: 28/09/2023 I331<br>En: 27/09/2026 23:59<br>RE 888 CC, RR 856-BB, Zone<br>BB-230 CC bleue                                                                                                    |                                                                                                    | Professionnel                                                 |               |
| 26/09/2023 · 25/09/2026<br>RE-888-CC, RR-856-BB, BB-23.<br>Mes abonnements (1)<br>Actif<br>Pass' stationnement<br>professionnel<br>Debut: 28/09/2023 13:31<br>Ein: 27/09/2026 23:59<br>RE-888-CC, RR 856-BB, Zone<br>pleue                                                                                                    |                                                                                                    | Zone bleue<br>Durée de validité: 3 aps                        |               |
| RE-888-CC, RR-856-BB, BB-23<br>Mes abonnements (1)          Actif         Pass' stationnement professionnel         Debut: 28/09/2023       13:31         Ein: 27/09/2026       23:59         RE-888-CC, RR-856-BB, Zone pleue                                                                                                    |                                                                                                    | 26/09/2023 - 25/09/2026                                       |               |
| Mes abonnements (1)                                                                                                    |                                                                                                    | RE-888-CC, RR-856-BB, BB-23                                   |               |
| Actif<br>Constraints (1)<br>Actif<br>Pass' stationnement<br>professionnel<br>Début: 28/09/2023 13:31<br>Ein: 27/09/2026 23:59<br>RE 888 CC, RR 856 BB, Zone<br>pleue                                                                                                    |                                                                                                    |                                                               |               |
| Actif<br>Constraints (I)<br>Actif<br>Pass' stationnement<br>professionnel<br>Début: 28/09/2023 13:31<br>Fin: 27/09/2026 23:59<br>RE 888 CC, RR 856 BB, Zone<br>pleuze                                                                                                    |                                                                                                    |                                                               |               |
| Actif         Composition         Pass' stationnement<br>professionnel         Debut: 28/09/2023       13:31         Ein: 27/09/2026       23:59         RE 888 CC, RR 856 BB, Zone<br>BB-230 CC       bleue                                                                                                    | Moc abonnomonte l                                                                                                    | l)                                                            |               |
| Actif         Pass' stationnement professionnel         Debut: 28/09/2023       13:31         Ein: 27/09/2026       23:59         Re 888 CC, RR-856 BB, Zone bleue                                                                                                    | Mes abonnements (                                                                                                    |                                                               |               |
| Pass' stationnement professionnel         Debut: 28/09/2023       13:31         Ein: 27/09/2026       23:59         RE-888-CC, RR 856-BB, Zone bleue       bleue                                                                                                    | Mes abonnements (                                                                                                    | -                                                             |               |
| Pass' stationnement professionnel         Début: 28/09/2023       13:31         Ein: 27/09/2026       23:59         RE 888 CC, RR 856 BB, Zone BB-230 CC       bleue                                                                                                    | Actif                                                                                                    |                                                               |               |
| Pass' stationnement         professionnel                                                                                                    | Actif                                                                                                    |                                                               |               |
| Début: 28/09/2023 13:31<br>Ein: 27/09/2026 23:59<br>RE 888 CC, RR 856-88, Zone<br>BB-230-CC bleue                                                                                                    |                                                                                                    |                                                               |               |
| Début: 28/09/2023 13:31<br>Fin: 27/09/2026 23:59<br>RE 888-CC, RR 856-88, Zone<br>BB-230-CC bleue                                                                                                    | Actif                                                                                                    |                                                               |               |
| Ein: 27/09/2026 23:59<br>RE-888-CC, RR-856-BB, Zone<br>BB-230-CC bleve                                                                                                    | Actif<br>Pass' stationnement<br>professionnel                                                                                                    |                                                               |               |
| RE-888-CC, RR-856-BB, Zone<br>BB-230-CC bleue                                                                                                    | Actif<br>Pass' stationnement<br>professionnel                                                                                                    |                                                               |               |
| BB-230-CC bleve                                                                                                    | Actif<br>Pass' stationnement<br>professionnel<br>Début: 28/09/2023 13:31                                                                           |                                                               |               |
|                                                                                                    | Actif<br>Pass' stationnement<br>professionnel<br>Début: 28/09/2023 13:31<br>Ein: 27/09/2026 23:59<br>pro one occupinger 000 Zooo                   |                                                               |               |
|                                                                                                    | Actif<br>Pass' stationnement<br>professionnel<br>Début: 28/09/2023 13:31<br>Ein: 27/09/2026 23:59<br>RE 888-CC, RR 856-BB, Zone<br>BB-230-CC bleue |                                                               |               |
| C.Fatlut                                                                                                    | Actif<br>Pass' stationnement<br>professionnel<br>Début: 28/09/2023 13:31<br>Ein: 27/09/2026 23:59<br>RE 888 CC, RR 856 BB, Zone<br>BB 230 CC bleue |                                                               |               |

|                                              |                                                                                                    | 0                                                  | 0                                            |
|----------------------------------------------|----------------------------------------------------------------------------------------------------|----------------------------------------------------|----------------------------------------------|
|                                              | Vehicule 1                                                                                                    | Vehicule 2                                         | Vehicule 3                                   |
|                                              | RE-889-CC                                                                                                    | RR 856-88                                          | BB-240-CC                                    |
|                                              | Modifier la plaque                                                                                               | Modifier la plaque                                 | Modifier la plaque                           |
|                                              |                                                                                                    | (époux/épouse, colocataire, professionnels de la r | nême entreprise) d'accéder à ce dernier, d'o |
| Le partage (                                 | d'un droit permet à un autre usager                                                                              | nore onte consisso volue                           |                                              |
| Le partage o<br>faire des mo<br>Ne le faites | d'un droit permet à un autre usager<br>pdifications ou de prendre des aboni<br>donc que si vous avez pleine conf | nements comme vous.<br>ïance envers ces personnes. |                                              |
| Le partage o<br>faire des mo<br>Ne le faites | d'un droit permet à un autre usager<br>odifications ou de prendre des aboni<br>donc que si vous avez pleine conf | nements comme vous.<br>îance envers ces personnes. |                                              |